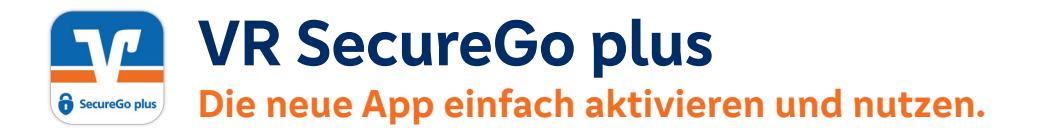

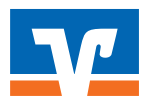

Gehen Sie beim OnlineBanking und bei Online-Zahlungen mit Ihrer Mastercard<sup>®</sup> oder Visa Karte im Internet auf Nummer sicher – und machen Sie es sich noch bequemer, denn mit der neuen **VR SecureGo plus** App geben Sie Aufträge ganz einfach frei.

## So aktivieren Sie VR SecureGo plus:

## Installieren Sie die neue VR SecureGo plus App. Sie finden diese im App Store oder bei Google Play.

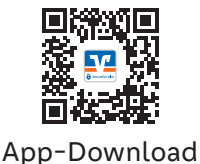

 Aktivierung Biometrie.
Legen Sie fest, ob Sie für Ihre Freigaben Ihren Fingerabdruck oder die Gesichtserkennung

nutzen wollen.

| iometrie aktivieren                                                                                                    |  |
|----------------------------------------------------------------------------------------------------|--|
| it der Aktivierung vom Fingesabdruck geben<br>e fine Aufträge einfach, schnei und sicher<br>el. Den freigable Code benötigen Sie dann<br>ænoch selten. |  |
| Biometrie verwanden 🛛 📀                                                                                                    |  |
|                                                                                                    |  |
|                                                                                                    |  |
|                                                                                                    |  |
|                                                                                                    |  |
|                                                                                                    |  |
|                                                                                                    |  |
| man                                                                                                    |  |
|                                                                                                    |  |

# Wählen Sie Ihren individuellenFreigabe-Code.

Merken Sie sich diesen gut, da Sie ihn für die Freigabe Ihrer Aufträge benötigen.

### Wählen Sie "Aktivierungscode • einscannen".

Über "Aktivierungscode einscannen" scannen Sie den QR-Code aus dem Anschreiben oder geben ihn ein. Die Aktivierung ist damit abgeschlossen!

| Freigabe-Cod                                                   | e                                                 |
|----------------------------------------------------------------|---------------------------------------------------|
| Der Freigabe-Code wird<br>der App abgefragt.                   | sei jedem Auftrag in                              |
| Merken Sie Sich de<br>gut. Sollten Sie ihr<br>App zurückgesetz | n freigabe-Cade<br>vergessen, muss d<br>I werden. |
| Enclose Code serphon                                           | ¢                                                 |
| 8-29 Zeichen 1 Graßsuche<br>1 Gestachstate 1 20m               |                                                   |
| Preipiter Cole verpiten                                        | e                                                 |

| Gerät aktivieren                                                                                                    |                |
|----------------------------------------------------------------------------------------------------|----------------|
| han Aktivierungscode<br>einscennen<br>Br Astrianungscode legt<br>Bereits inst. oder Ser weichalten<br>van einen aber Gereit nat<br>deven berlie? → | gscode scannen |
| Aktiviarungscode<br>anfendern<br>Sin haben nich keinen<br>Adverungssolde actingen<br>und mich keine diesen bei beit<br>Beits anfanten?             | 5              |
| Trappo can ber concept all                                                                                                    | CB/ 55         |
| Debit- oder Kreditkarte über Sicher-Orline<br>Drässfande einschlan.                                                                                |                |
| Kartasharrang analyse                                                                                                    | )              |
|                                                                                                    | - lar          |

## Und so nutzen Sie VR SecureGo plus:

| 1. | Geben Sie Ihren Auftrag ein.<br>Geben Sie Ihren Auftrag im<br>OnlineBanking ein oder lösen<br>Sie eine Online-Zahlung mit<br>Ihrer Mastercard® oder Visa<br>Karte aus. |                                                                                                    | 2. | Öffnen Sie die App.<br>Wechseln Sie zu<br>VR SecureGo plus<br>und prüfen Sie die<br>Auftragsdaten. | encode and a second second secon |
|----|----------------------------------------------------------------------------------------------------|----------------------------------------------------------------------------------------------------|----|----------------------------------------------------------------------------------------------------|----------------------------------------------------------------------------------------------------|
| 3. | Geben Sie Ihren Auftrag frei.                                                                                                    | transmit ♥3 BV returning Auftrage Brownin to an oddyn organization Brownin to an oddyn organization | 4. | Auftrag wird bestätigt.                                                                            | ×                                                                                                    |

 Mit Ihrem individuellen Freigabe-Code, Ihrem Fingerabdruck oder der Gesichtserkennung geben Sie den Auftrag frei. Alternativ tragen Sie die angezeigte TAN ein.

| Bite prist<br>nur denn | en Sie den Auftrag und pet<br>trei, wenn er Brien bekann             | et deset<br>tibl |
|------------------------|----------------------------------------------------------------------|------------------|
| Ka 200 200             | Tauch ID Far "Wi<br>SecureOo plan"<br>Histore: Ties Auftrige Trayata | 1                |
|                        | Alidees                                                              |                  |

 Sie erhalten in der App einen Verarbeitungshinweis.
Prüfen Sie die erfolgreiche Ausführung Ihres Auftrags in Ihrer Anwendung.

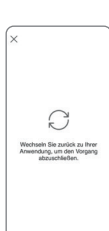

#### Wichtiger Hinweis:

Um VR SecureGo plus optimal nutzen zu können, empfehlen wir die Aktivierung von Push-Nachrichten für diese App.

#### Noch Fragen?

Haben Sie Fragen zur Einrichtung oder Nutzung der App? Schauen Sie einfach auf **vr.de/tipps** vorbei – dort finden Sie viele Tipps und Hinweise. Und wenn Sie dort nicht fündig werden sollten, dann sind unsere Kolleginnen und Kollegen vor Ort telefonisch und persönlich gerne für Sie da.

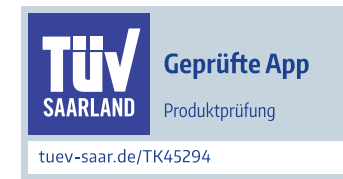

## Schneller, einfacher, gewohnt sicher – unsere TÜV-geprüfte App VR SecureGo plus.

### Anleitung für OnlineBanking mit VR-NetKey und SecureGo plus

#### Informationen zu VR-SecureGo plus

Bei VR-SecureGo plus können Sie eine Zahlung direkt über die App freigeben, oder generieren eine TAN speziell für einen Auftrag. Dieses Verfahren bedeutet Sicherheit und ein bequemes Onlinebanking für Sie.

#### **Die Erstanmeldung**

Um sich mit dem VR-NetKey anzumelden, öffnen Sie die Homepage unserer Bank über **www.rb-alw.de** und klicken rechts oben auf **Login OnlineBanking**.

| Privatkunden    | Firmenkunden                | Private Banking | Banking & Verträge | Meine Bank | Service & Mehrwerte | Q Suchen            |
|-----------------|-----------------------------|-----------------|--------------------|------------|---------------------|---------------------|
| Raiffe<br>Augsl | eisenbank<br>burger Land We | st eG           |                    |            |                     | Login OnlineBanking |

In der Anmeldemaske geben Sie zuerst Ihren **VR-NetKey** ein, den Sie von uns erhalten haben. Zusätzlich wird noch Ihre per Post erhaltene PIN benötigt. Bestätigen Sie Ihre Eingabe mit einem Klick auf **Anmelden**.

| Villkommen im OnlineB               | anking Ihrer Raiffeisenbank Augsb | urger Land West eG |
|-------------------------------------|-----------------------------------|--------------------|
| Mit Zugangsdaten anmelder           | Mit QR-Code anmelden Neu          |                    |
| VR-NetKey oder Alias*<br>1234567890 |                                   |                    |
| PIN*                                |                                   | 0                  |
|                                     | >                                 |                    |

Nach der Erstanmeldung müssen Sie Ihre PIN ändern. Dies ist zwingend erforderlich. Geben Sie einmal die von uns **erhaltene PIN** ein, danach geben Sie bitte zweimal die **gewünschte PIN** ein und klicken auf **Eingabe prüfen**.

# ← PIN ändern

|                 |       | Regeln für die neue PIN:                                                                                                    |
|-----------------|-------|----------------------------------------------------------------------------------------------------|
|                 | 0     | Mindestens 8, maximal 20 Stellen.                                                                                                    |
|                 | 10/20 | Die PIN muss entweder rein numerisch sein oder                                                                                                    |
|                 |       | mindestens einen Großbuchstaben und eine Ziffer<br>enthalten.                                                                                                    |
|                 | ۲     | Verwenden Sie keine leicht zu erratende PIN, wie<br>zum Beispiel Zahlenfolgen oder zu einfache Zahlen-                                                                                                    |
|                 | 10/20 | und Zeichenkombinationen.                                                                                                    |
| [               |       | Erlaubter Zeichensatz:                                                                                                    |
|                 | ۲     | Buchstaben (a-z und A-Z, inkl. Umlaute und I3)<br>Ziffern (0-9)                                                                                                    |
|                 | 10/20 | Die Sonderzeichen @!%&/=?*+;:,<br>Falls Sie iOS nutzen, beachten Sie bitte, dass<br>Sonderzeichen in der PIN-Eingabe blockiert werden<br>können, insbesondere wenn Ihre PIN Zeichen wie ''<br>oder einen doppelten Bindestrich enthält. |
| Eingabe löschen |       | Eingabe prüfen →                                                                                                    |

Um die PIN-Änderung abzuschließen müssen Sie diese in der VR SecureGo plus-App bestätigen. Es wird Ihnen eine Push-Nachricht auf dem Endgerät angezeigt. Öffnen Sie VR SecureGo plus, wählen Sie Auftrag freigeben und Bestätigen Sie dies durch Ihren Freigabecode bzw. Biometrie.

| Sicherheitsabfrage                            |
|-----------------------------------------------|
| ✓ Bitte unbedingt Auftragsdaten abgleichen    |
| Sicherheitsverfahren                          |
|                                               |
| Bestätigen mit SecureGo plus                  |
| 1. Öffnen Sie die App SecureGo plus auf Ihren |
| Mobile Device.                                |
| 2. Prüfen Sie die Auftragsdaten.              |
| 3. Bestätigen Sie den Auftrag, wenn die       |
| Auftragsdaten korrekt sind. Andernfalls       |
|                                               |

Sie haben Ihren Zugang erfolgreich freigeschalten. Mit **Erneut anmelden** können Sie sich nun einloggen und Ihre ersten Geschäfte im Onlinebanking erledigen.

#### Wichtige Sicherheitshinweise:

Nach der Erledigung Ihrer Onlinebanking-Geschäfte sollten Sie nicht einfach das Fenster des Browsers schließen, sondern Ihre Session über den Button im rechten Bereich beenden.

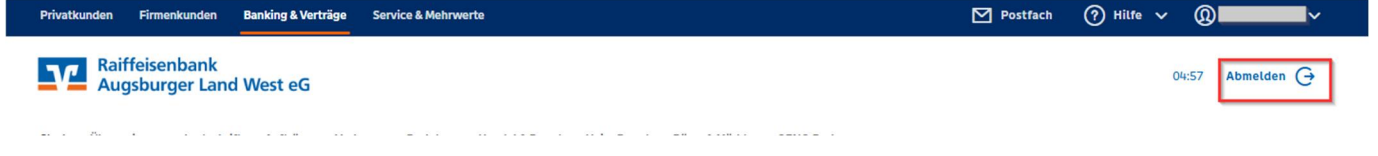

Dadurch werden Sie erfolgreich abgemeldet.

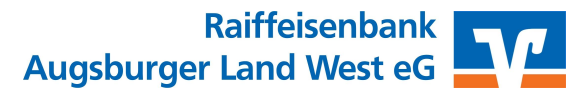

Gerne können Sie auch den vor-Ort-Service unserer Bank nutzen, um die Ersteinrichtung der SecureGo App direkt bei uns durchzuführen. Kommen Sie hierfür einfach in Ihrer Filiale vorbei.

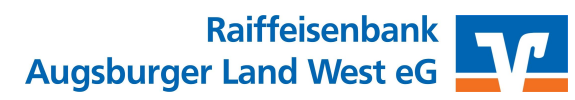